## 心理普查测试操作流程图(电脑版)

一、打开浏览器,输入学院网址(学院网址:www.acac.cn)点击进入"心理健 康教育中心";

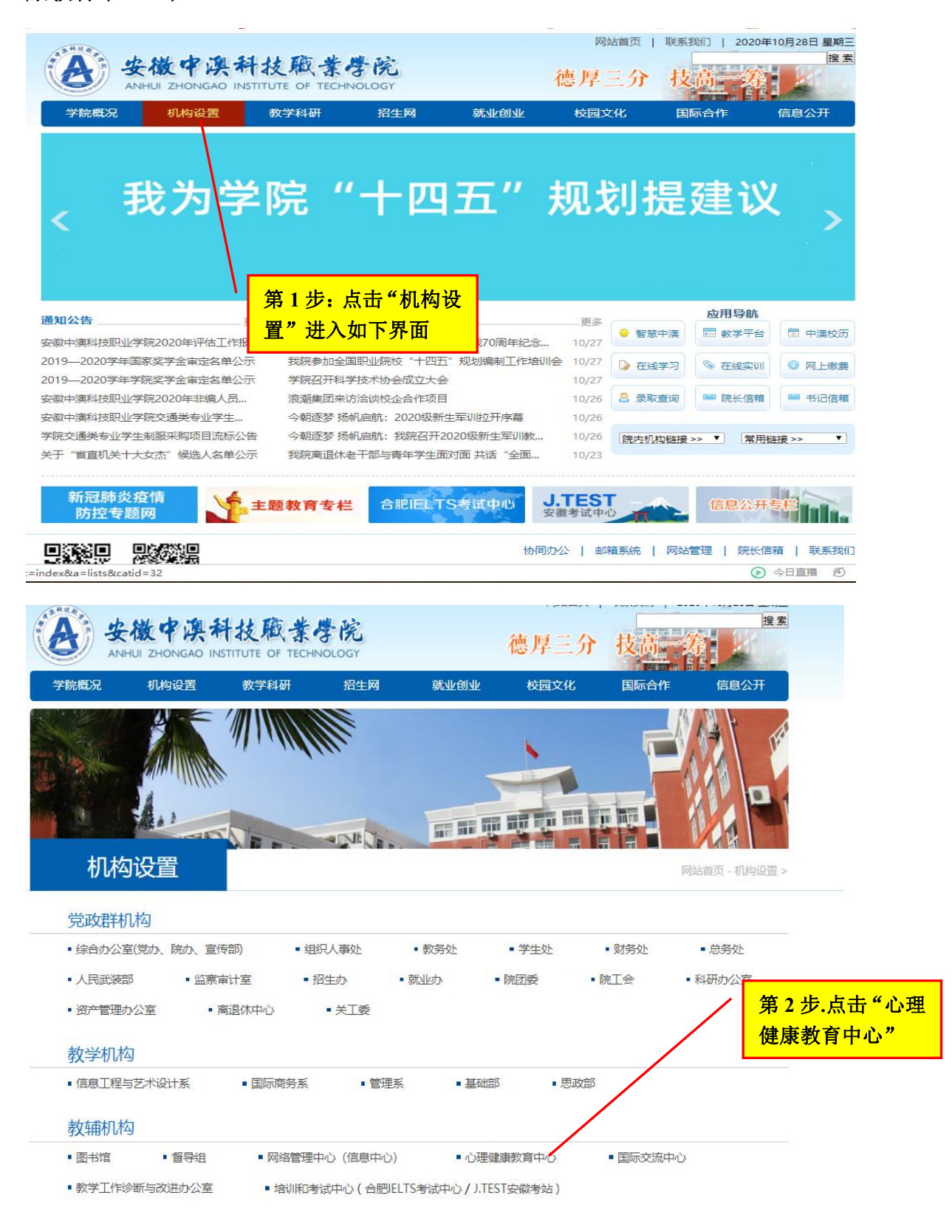

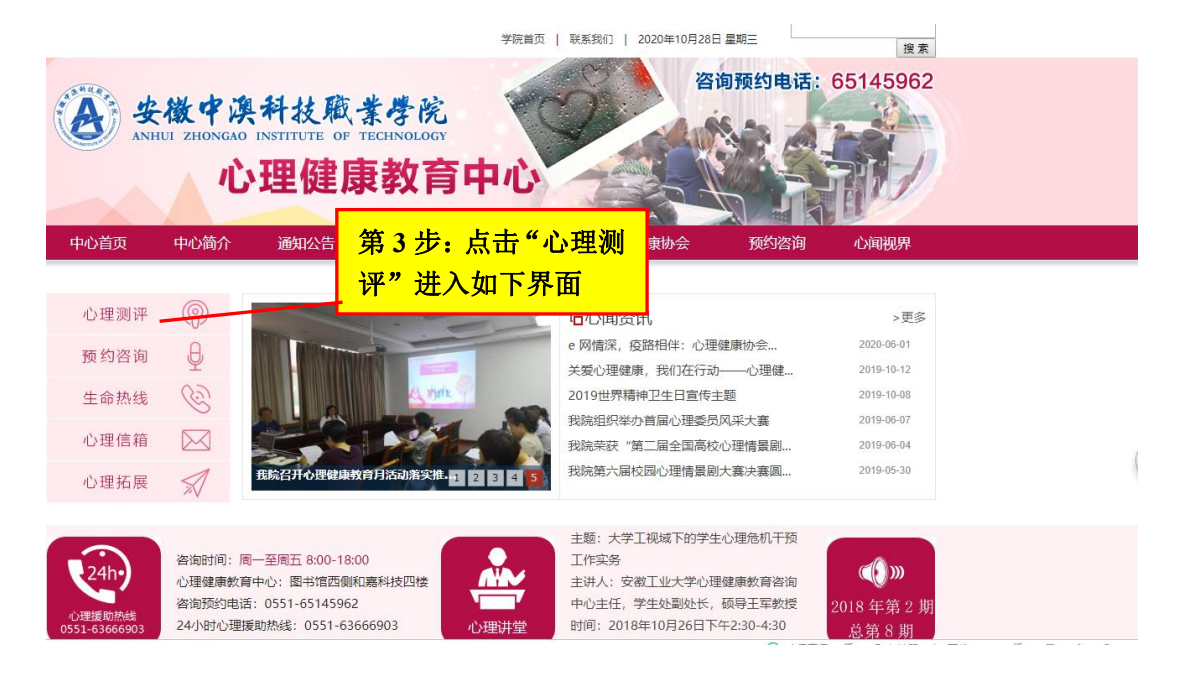

二、进入瑞格心理教育信息化管理系统,输入"用户名、密码及验证码",点击"登录"。

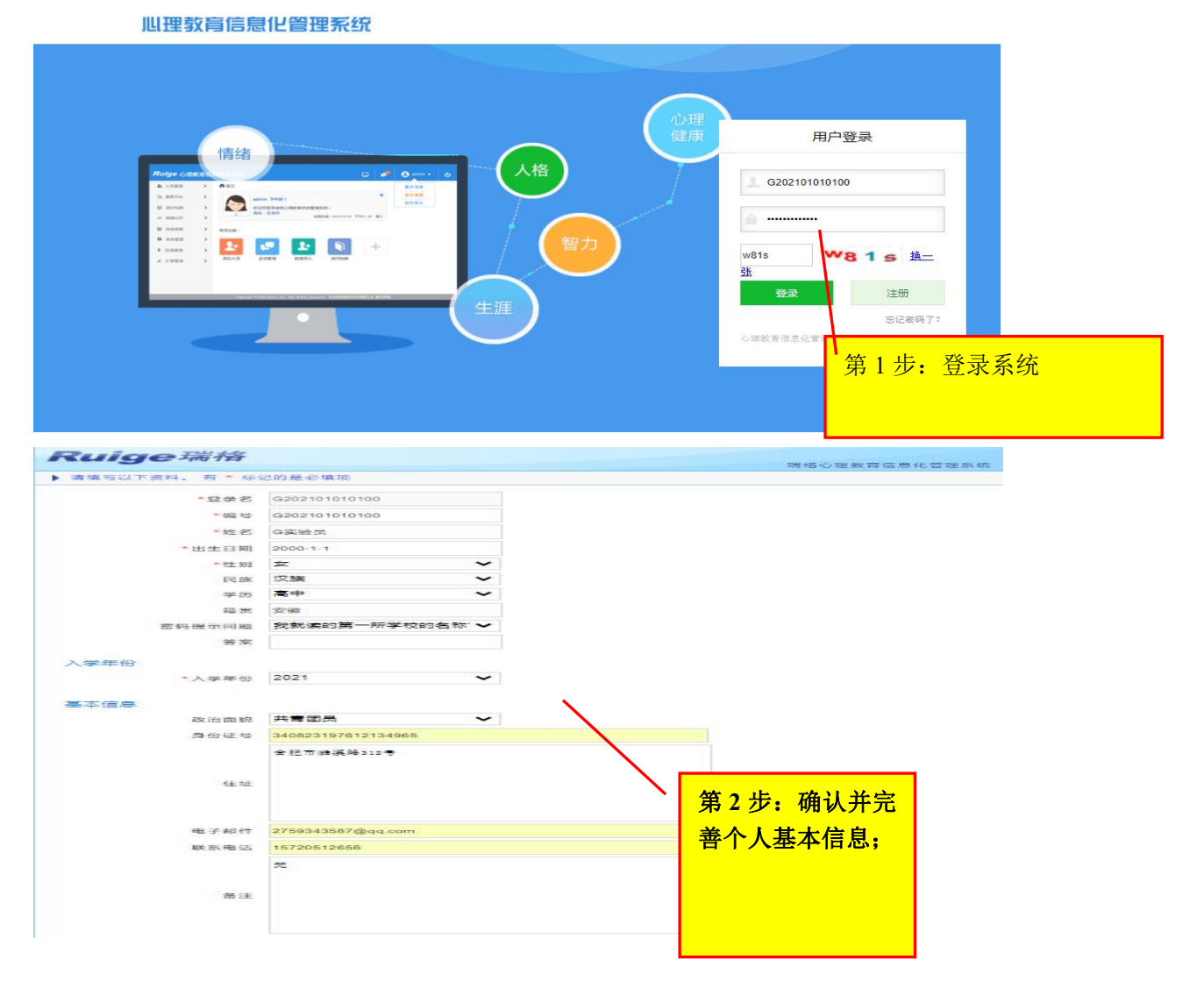

| 1.1.1107 128       19.4427         2.2.家中財       19.5427         3.3.30 在社部       19.527         3.3.30 在社部       19.528         *4.你的朋友大都是       19.50 次年年長         *4.你的朋友大都是       19.50 次年年長         *5.你在同伴交社中是主       19.50 次年         *6.你喜欢选择的同伴       19.50 次月         *6.你喜欢选择的同伴       19.50 次月         *7.你学习上的困难主要       19.50 次月         *8.你认为在下列问题       19.50 次月         *8.你认为在下列问题       19.50 次月         *8.你认为在下列问题       19.50 次月         *9.50 次关系       10.20 次月         *11.20 安文化程度       19.52 第大系         *11.20 安文化程度       19.52 第大系         *11.20 安文化程度       19.52 第大系         *11.20 安文化程度       19.52 第大系         *11.40 安文化程度       19.52 第         *11.40 安文化程度       19.52 第         *11.40 安文化程度       19.52 第         *11.40 安文化程度       19.52 第         *11.40 安文化程度       19.52 第         *11.40 安文化程度       19.52 第         *11.40 安文化程度       19.52 第         *11.40 安文化程度       19.52 第         *11.40 安文化程度       19.52 第         11.6 你的成的音子       10.52 1         11.6 小的成音子       11.50 1 <th></th> <th>****</th> <th></th> <th></th>                                                                                                    |                         | ****                                                                         |                 |                              |
|----------------------------------------------------------------------------------------------------|-------------------------|------------------------------------------------------------------------------|-----------------|------------------------------|
| 2.8.117070       第2022         *1.3.0448       第2022         *1.3.0448       第2022         *4.6%的朋友大都是       96         *5.6%在同伴交往中是主<br>考者       98         *5.6%在同伴交往中是主<br>考者       102         *5.6%在同伴交往中是主<br>考者       102         *6.6%喜欢选择的同伴       105         *6.6%喜欢选择的同伴       105         ·*7.6学习上的困难主要<br>来激于       105         *7.6学习上的困难主要<br>来激于       105         ·*7.6学习上的困难主要<br>来激于       105         ·*8.6%认为在下列问题       105         ·*10.2发家关系       105         ·*11.2父亲工作性质       105         ·*12.59母亲关系       105         ·*11.2父亲工作性质       105         ·*11.4母亲文化程度       105         ·*11.4母亲文化程度       105         ·*11.4母亲文化程度       105         ·*11.4母亲文化程度       105         ·*11.4母亲文化程度       105         ·*11.4母亲文化程度       105         ·*11.4母亲文化程度       105         ·*11.4母亲文化程度       105         ·*11.4母亲文化程度       105         ·*11.4母亲文化程度       105         ·*11.4母亲文化程度       105         ·*11.4母亲文化程度       105         ·*11.4母亲文化程度       105         ·*11.4母亲文化程度 <td>1.74日所在地</td> <td>请<u>选</u>详<br/>清洪爆</td> <td></td> <td></td>                                                                                                    | 1.74日所在地                | 请 <u>选</u> 详<br>清洪爆                                                          |                 |                              |
| *3.现在任面       □本       ●         *4.你的朋友大部是       □年龄比你小       □星不多年龄         *4.你的朋友大部是       □常       第3 步: 完善"个         *5.你在同伴交往中是主       ●       ●         *5.你在同伴交往中是主       ●       ●         *6.你喜欢选择的同伴       □账簧(通品)       □UUUUUUUUUUUUUUUUUUUUUUUUUUUUUUUUUUUU                                                                                                    | *2.家中排标                 | 通道学                                                                          |                 |                              |
| □年時比(初小       □□己が多年時)         □年時比(初小       □□己が多年時)         ●「「「「「「」」」」」」」       □□二         *5.你在同伴交往中是主       ●言         *5.你在同伴交往中是主       ●言         *5.你在同伴交往中是主       ●言         *5.你在同伴交往中是主       ●言         *6.你喜欢选择的同伴       □○法         *6.你喜欢选择的同伴       □○法         ●方主①       □○法         □○法       □○法         ●「」」」       □○法         ●「」」」       □○法         ●「」」」       □○法         □○法       □○法         ●「」」」       □○法         ●「」」」       □○法         ●「」」」       □○法         ●「」」」       □○法         ●「」」」       □□□」         ●「」」       □□」         ●「」」」       □□」         ●「」」」       □□」         ●「」」」       □□」         ●「」」」       □□」         ●「」」」       □」」         ●「」」」       □」」         ●「」」」       □」」         ●「」」       □」」         ●「」」」       □」」」         ●「」」」       □」」         ●「」」       □」」         ●「」」」       □」」」       □」」」                                                                                                    | *3.现在任宿                 |                                                                              |                 |                              |
| *4.你的朋友大超是       「新 3 步: 完善 "个<br>人扩展信息";       形成的朋友         *5.你在同伴交往中是主<br>号者       「新 3 步: 完善 "个<br>人扩展信息";       形成的朋友         *6.你喜欢选择的同样       「「」」」」」       「「」」」」         *6.你喜欢选择的同样       「」」」」       「」」」」         *6.你喜欢选择的同样       「」」」」       「」」」」         *6.你喜欢选择的同样       「」」」」       「」」」」         *7.你学习上的困难主要<br>来激子       「」」」」」       「」」」」」         *7.你学习上的困难主要<br>来激子       「」」」」」」       「」」」」」         *7.你学习上的困难主要<br>来激子       「」」」」」」       「」」」」」         *7.你学习上的困难主要<br>来激子       「」」」」」」」       「」」」」」         *7.你学习上的困难主要<br>来激子       「」」」」」」」」       「」」」」」」         *7.你学习上的困难主要<br>来激子       「」」」」」」」」」」」       「」」」」」」」」」」」」」」」」」」」」」」」」」         *8.你认为在下列问题描述       「」」」」」」」」」」」」」」」」」」」」」」」」」」」」」」」」」」」」                                                                                                    |                         |                                                                              | 至不多年龄<br>自己的亲戚! | 山友                           |
| 中國       3 步:元音"小<br>人扩展信息";       形成的朋友         *5.你在同伴交往中是主<br>考者       通道       中大扩展信息";       形成的朋友         *6.你喜欢选择的同伴       一学习优秀       一有共同兴趣         *6.你喜欢选择的同伴       一学习优秀       一有共同兴趣         *6.你喜欢选择的同伴       一学习优秀       一方載四         *7.你学习上的困难主要<br>来源于       一次适应新的学习环境       一努力法不好         ·不适应新的学习环境       一努力法不好       一次送公力或能力避于他人         ·國水,不够认真       一记亿力或能力避于他人       「通送本好         ·國水,不够认真       一记亿力或能力避于他人       「通送 小 不够之真         ·國、水 不够以真       一记亿力或能力避于他人       「通道社 小 不够之真         ·國、水 不够以真       一记亿力或能力避于他人       「通道社 小 小 小 小 小 小 小 小 小 小 小 小 小 小 小 小 小 小 小                                                                                                    | *4.你的朋友大都是              |                                                                              |                 | u N                          |
| *5.你在同伴交往中是主<br>号音       通法       「方形 展信息";       □□ 成前前及         *5.你在同伴交往中是主<br>号音       通法       「二方式应新的学习环境」」努力不够<br>回激度、(满酒)       □○支相道、有共同语言         □学习优秀       □有主见       □听话         □強克(清酒)       □○支相道、有共同语言       □有主见         □常式应新的学习环境       □努力杰不好         □公式中共同       □深克(清酒)       □○支相道、有共同语言         □常式。「部以口口」」       □示式应新的学习环境       □努力杰不好         □公式中共同       □学习方法不好       □公式力或能力送于他人         □場志力不够定置       □公式力或能力送于他人       □場志不好         □認識       □ご忆力或能力送于他人       □場志不好         □認識       □公式の能力送す他人       □場方         □認識       □公式の能力送す他人       □数         □認識       □公式の能力送す他人       □         □認識       □公式の能力送す他人       □         □認識       □公式の能力送す他人       □         □認識       □公式の自動意       □、記述         □別したす       □       □         □加       □       □         □加       □       □         □       □       □         □       □       □         □       □       □       □         □       □       □       □         □       □       □       □<                                                                                                    |                         |                                                                              | : 元吾            | BS 45 00 HIS 12              |
| *6.你喜欢选择的同样       □学习优秀       □有共同兴趣         *6.你喜欢选择的同样       □漂亮(潇洒)       □公灵相通、有共同语言         □有主见       □听话         □宏平,有魄力       □不适应新的学习环境       □努力不够         □水源       □□定,不够认真       □记忆力或能力逊于他人         □素源于       □吸帅水平低       □学习方法不好         □3度,不够认真       □记忆力或能力逊于他人       □暴地比较差       □心情不好,不想学         □3度,不够以真       □記忆力或能力逊于他人       □暴地比较差       □以能分式存在不满(学)         □3度/2000       □数規約功課没有同学       □家长不满意我的学习         小時存在部       □数規約功課没有同学       □家长不满意我的学习         ●数帅約我存在不満(学)       □我還公司学施不起表         ○股帅約我存在不満(学)       □我還公司学施不起表         ○股帅約我存在不満(学)       □我還公司学施不起表         □取り自己评价不好       □数規約回答         ●9.与父亲关系       □法方         *10.父亲文化程度       □法理學         *11.父亲工作性质       □法理學         *12.与母亲关系       □法理學         *13.母亲文化程度       □法理學         *14.母亲工作性质       □法理         *15.你的家庭公诉情况在<br>当地順子       □1-3岁         *16.你的成长过程中是否       □1-3岁         *16.你的成长过程中是否       □1-3岁         *16.你的成长道家美術       □13-15岁                                                                                                    | *5.你在同伴交往中是主导者          |                                                                              | 言息";            | 75-746 113 751 86            |
| ●6.你喜欢选择的同伴       □激素(潇茜)       □○夏相通、布共同语言         ●6.你喜欢选择的同伴       □激素(潇茜)       □○夏相通、布共同语言         □有主见       □听话         □第千、有魄力       □不适应新的学习环境       □努力不够         ●水市、有魄力       □不适应新的学习环境       □学习方法不好         ●次次半3上的困難主要       □不适应新的学习环境       □学习方法不好         ●次次学习上的困難主要       □不适应新的学习环境       □学习方法不好         ●の成,不够认真       □记亿力或能力避于他人       □暴武大部第         ●数市力不够坚强       □人辰关系差       □支援公務支援         ●数時対我存在不満(学)       □我担心同学職不起       □我提心同学職不起         ●方、你存在哪些       □我担心交不到知心的朋友       □我域施位父母不让我         ●別人对自己评价不好       □我域施位父母不让我       □我時道道運程         ●11.父亲工作性质       遭选择       ●         ●12.与母亲关系       遭选择       ●         ●13.母亲文化程度       遭选择       ●         ●14.母亲工作性质       遭选择       ●         ●15.你的愈重经济情况在<br>当地闹手       遭法择       ●         ●14.6岁       □1.35       □1.4.15岁         □15.40       □1.5.15岁       □1.6-1.18岁                                                                                                    |                         | □学习优秀                                                                        | 口有共同            | 兴趣                           |
|                                                                                                    | *6 你喜欢讲解的同伴             |                                                                              | 日前愛             |                              |
| *7.你学习上的困难主要<br>来源于       □~适应轰的学习环境       □努力不够         ●敬帅水平低       □学习方法不好         □3.你不够认真       □记忆力或能力设于他人         ■職志力不够坚强       □公振关系差         □成觉得我的功课没有同学       □家长不满意我的学习情况         □成觉得我的功课没有同学       □家城市家庭         □成觉得我的功课没有同学       □家城大满意我的学习情况         □成觉得我的功课没有同学       □家城大满意我的学习情况         □成觉得我的功课没有同学       □家城大满意我的学习情况         □成儿の文家文化程度       □成担心交不到如心的朋友         *10.父亲文化程度       清选择         *11.父亲工作性质       清选择         *13.母亲文化程度       清选择         *14.母亲工作性质       清选择         *15.你的家庭经济情况在       清选择         *16.你的成长过程中是否<br>有窗节经历;       □1.3岁         17.上述问题留学是*的       □1.3岁         □1.3岁       □1.5岁         □1.15岁       □1.61.8岁                                                                                                    | 6.00番从应注的时代             | □<br>□<br>□<br>二<br>二<br>二<br>二<br>二<br>二<br>二<br>二<br>二<br>二<br>二<br>二<br>二 | 口听话             |                              |
| *7. 你学习上的困难主要<br>来源于       □歳,不够认真       □记忆力或能力逊于他人         ●30,不够认真       □记忆力或能力逊于他人         ■基础比较差       □心情不好,不想学         □8. 你认为在下列问题<br>中,你存在哪些       □数地对我存在不满(学)       □家或不满意我的学习情况         ●数地对我存在不满(学)       □我還找的家庭         □3. 紀律任何一个均可)       我或我的家庭         □3. 紀律任何一个均可)       我或我的家庭         □3. 紀律任何一个均可)       3. 紀律任何一个均可)         ○3. 紀律任何一个均可)       3. 我或我的家庭         □3. 紀律任何一个均可)       3. 我或我的家庭         □3. 紀律任何一个均可)       3. 我或我的家庭         □3. 紀律任何一个均可)       3. 我或我的家庭         □3. 紀律任何一个均可)       3. 我或我的家庭         □3. 紀律任何一个均可)       3. 我或我的家庭         □3. 紀律任何一个均可)       3. 我或我的家庭         □3. 日常年       ●         *10.父亲文化程度       唐选择       ●         *11.父亲工作性质       唐选择       ●         *13.母亲父化程度       唐选择       ●         *14.母亲工作性质       唐选择       ●         *15.你的家庭送你的很好。       □1.3岁       □4.6岁         「1.3岁       □16.18岁       □13.15岁                                                                                                    |                         | □不适应新的学习3                                                                    | 环境 □努;          | 力不够                          |
| 来源于       □時戌、不多以貨       □にじ力或能力量子能入         ●湯花比較差       □心情不好、不想学         □魔志力不够坚强       □人际关系差         □敗災得我的功凍没有同学       □家长不满意我的学习情况         □敗災何百字       □家长不满意我的学习情况         □敗小对我存在不満(学)       □我提心同学臨不起         □我也心交不到知心的朋友       □我烦恼父母不让我         □我也心交不到知心的朋友       □我烦恼父母不让我         □別人对自己评价不好       □現烦恼父母不让我         *9.与父亲关系       清选择         *10.父亲父化程度       清选择         *11.父亲工作性质       清选择         *13.母亲文化程度       清选择         *14.母亲工作性质       清选择         *15.你的家庭经济情况在       清选择         *16.你的成长过程中是否       清选择         *16.你的成长过程中是否       清选择         第二章检察了的       □1-3岁         □1-3岁       □14-6岁         同学谱健惊完成以下向       □7-12岁         □16-18岁       □16-18岁                                                                                                    | *7.你学习上的困难主要            | □教师水平低                                                                       |                 | 9方法不好<br>7.力感的力动于时间          |
| □敗党得我的功课没有同学       □家长不满意我的学习情况         *8.你认为在下列问题       □数地对我存在不满(学习、纪律任何一个均可)       □我坦心交不到如心的朋友         □取出心交不到如心的朋友       □我城位父母不让我交很多喜欢的朋友         □別人对自己评价不好       ●         *10.父亲文化程度       讀选择       ●         *11.父亲工作性质       讀选择       ●         *13.母亲文化程度       讀选择       ●         *14.母亲工作性质       讀选择       ●         *15.你的家庭经济情况在       讀选择       ●         *16.你的成长过程中是哲       讀选择       ●         *16.你的成长过程中是哲       賣选择       ●         *17.上述问题留答是**       □1-3岁       □4-6岁         同学黃健俊完成以下向 殿:       □1-18岁       □13-15岁                                                                                                    | 来源于                     | □马虎,不够以真<br>□基础比较差<br>□意志力不够坚强                                               |                 | 乙刀或能力避于他人<br>青不好,不想学<br>示关系差 |
| *6.你认为在下列问题       好       37備況         ●败帅对我存在不满(学       3,120同学臨不起, 我或我的家庭         中,你存在哪些       □或担心交不到如心的朋友       □或烦恼父母不让我, 交很多喜欢的朋友         □別人对自己评价不好       *9.与父亲关系       清选择       ●         *10.父亲文化程度       清选择       ●         *11.父亲工作性质       清选择       ●         *13.母亲文化程度       清选择       ●         *13.母亲文化程度       清选择       ●         *14.母亲工作性质       清选择       ●         *15.你的家庭经济情况在<br>当地顺手       清选择       ●         *16.你的成长过程中是否<br>方留可经历?       □1.3岁       □14-6岁         17.上述问题回答"是"的<br>同学请继续完成以下向<br>题: 你的窗守年龄段为       □16-18岁       □13-15岁                                                                                                    |                         | □我觉得我的功课》                                                                    | 没有同学(           | 口家长不满意我的学                    |
| <ul> <li>*8.你认为在下列问题<br/>中,你存在哪些<br/>中,你存在哪些<br/>句, 纪律任何一个均可) 我或我的家庭<br/>□我担心交不到知心的朋友 □我烦恼父母不让我<br/>交很多喜欢的朋友</li> <li>□别人对自己评价不好</li> <li>*9.与父亲关系<br/>*10.父亲文化程度<br/>*11.父亲工作性质<br/>*12.与母亲关系<br/>*13.母亲文化程度<br/>*13.母亲文化程度<br/>*14.母亲工作性质<br/>清选择</li> <li>*13.母亲文化程度<br/>*14.母亲工作性质<br/>方窗守经历?</li> <li>*15.你的家庭经济情况在<br/>方窗守经历?</li> <li>*16.你的成长过程中是否<br/>方窗守经历?</li> <li>*1-3岁<br/>同子子香健惊完成以下问<br/>觉:你的窗守年龄段为</li> </ul>                                                                                                    |                         | 好<br>同約節対現存在不言                                                               | # (≆ (          | 9情况<br>「政坦心同学唯不知             |
| □既担心交不到知心的朋友     □既烦恼父母不让我<br>交很多喜欢的朋友       □別人对自己评价不好       *9.与父亲关系     清选择       *10.父亲文化程度     清选择       *11.父亲工作性质     清选择       *12.与母亲关系     清选择       *13.母亲文化程度     清选择       *13.母亲文化程度     清选择       *15.你的家庭经济情况在<br>当地周于     清选择       *16.你的成长过程中是否<br>有留专经历?     □1-3岁       □1.上述问题图答*是*的     □1-3岁       □1.2岁     □13-15岁       □16-18岁     □16-18岁                                                                                                    | *8.你认为在下列问题<br>中,你存在哪些  | 习,纪律任何一个1                                                                    | 均可)             | 光或我的家庭                       |
| □                                                                                                    |                         | □□現担心交不到知/                                                                   | 心的朋友            | 」我烦恼父母不让我<br>这很多喜欢的朋友        |
| *9.与父亲关系       清选择       ▼         *10.父亲文化程度       清选择       ▼         *11.父亲工作性质       清选择       ▼         *12.与母亲关系       清选择       ▼         *13.母亲文化程度       清选择       ▼         *13.母亲文化程度       清选择       ▼         *15.你的家庭经济情况在<br>当地周于       清选择       ▼         *16.你的成长过程中是否<br>有窗节经历?       □1-3岁       □4-6岁         门子请继续完成以下问<br>题: 你的窗守年龄段为       □1-18岁       □13-15岁                                                                                                    |                         | □别人对自己评价。                                                                    | 不好              |                              |
| <ul> <li>*10.父亲文化程度</li> <li>*11.父亲工作性质</li> <li>*12.与母亲关系</li> <li>*12.与母亲关系</li> <li>*13.母亲文化程度</li> <li>*13.母亲文化程度</li> <li>*13.母亲文化程度</li> <li>*14.母亲工作性质</li> <li>*15.你的家庭经济情况在<br/>当地周子</li> <li>*16.你的成长过程中是否<br/>有留守经历?</li> <li>*17.上述问题图答"是"的<br/>同学请继续完成以下向<br/>题:你的窗守年龄段为</li> </ul>                                                                                                    | *9.与父亲关系                | 请选择                                                                          |                 | •                            |
|                                                                                                    | *10.父亲文化程度              | 请选择                                                                          |                 |                              |
|                                                                                                    | *11.父亲工作性质              | 请选择                                                                          | •               |                              |
| *13.母亲文化程度<br>*14.母亲工作性质<br>*15.你的家庭经济情况在<br>当地周于<br>"16.你的成长过程中是否<br>有留守经历?<br>17.上述问题回答"是"的<br>同学请继续完成以下问<br>题:你的窗守年龄段为<br>□1-3岁<br>□1-3岁<br>□1-3岁<br>□1-3岁<br>□1-3岁<br>□1-3岁<br>□1-3岁<br>□1-3岁<br>□1-3岁<br>□1-3岁<br>□1-3岁<br>□1-3岁<br>□1-3岁<br>□1-3岁<br>□1-3岁<br>□1-3岁<br>□1-3岁<br>□1-3岁<br>□1-3岁<br>□1-3岁<br>□1-3岁<br>□1-3岁<br>□1-3岁<br>□1-3岁<br>□1-3岁                                                                                                    | *12.与母亲关系               | 请选择                                                                          | ,               |                              |
| *14.母亲工作性质<br>·15.你的家庭经济情况在<br>·迪喝于<br>*16.你的成长过程中是否<br>·音音号经历?<br>·17.上述问题回答"是"的<br>·□1-3岁<br>·□1-3岁<br>·□1-3岁<br>·□1-15岁<br>□1-15岁<br>□1-15岁                                                                                                    | *13.母亲文化程度              | 请选择                                                                          | ,               |                              |
| <ul> <li>*15.你的家庭经济情况在<br/>当地周于</li> <li>*16.你的成长过程中是否<br/>有留守经历?</li> <li>*17.上述问题回答"是"的<br/>同学请继续完成以下问<br/>题:你的窗守年龄段为</li> <li>□1-3岁</li> <li>□4-6岁</li> <li>□13-15岁</li> <li>□16-18岁</li> </ul>                                                                                                    | *14.母亲工作性质              | 请选择                                                                          |                 |                              |
| 当四周子       *16.你的成长过程中是否<br>有留守经历?       17.上述问题回答"是"的<br>同学请继续完成以下问<br>题:你的窗守年龄段为                                                                                                    | *15.你的家庭经济情况在           | 请选择                                                                          |                 |                              |
| 有留守经历? □1-3岁 □4-6岁<br>同学请继续完成以下问 □7-12岁 □13-15岁<br>题:你的留守年龄段为 □16-18岁                                                                                                    | 当地属于<br>*16.你的成长过程中是否   | ·****                                                                        |                 |                              |
| 17.上述问题回答"是"的 □1-3岁 □4-6岁<br>同学请继续完成以下问 □7-12岁 □13-15岁<br>题: 你的窗守年龄段为 □16-18岁                                                                                                    | 有留守经历?                  |                                                                              | 5<br>           |                              |
| Not and a set of the set of the set of | 17.上述问题回答"是"的           | 口1-3岁                                                                        |                 | -6岁<br>3-15岁                 |
|                                                                                                    | 同子實歷保完成以下问题: 你的留守年龄段为   | 016-18岁                                                                      |                 | 3-133/                       |
|                                                                                                    |                         |                                                                              |                 |                              |
|                                                                                                    | *18.你是否曾经中新过学           |                                                                              |                 |                              |
| *18.你是否曾经中断过学                                                                                                    | 业?中断时间是多久?是<br>什么原因造成的? |                                                                              |                 |                              |
| *18.你是否曾经中断过学<br>业? 中断时间是多久? 是<br>什么原因造成的?                                                                                                    |                         |                                                                              |                 |                              |
| *18.你是否曾经中新过学<br>业? 中断时间是多久? 是<br>什么原因造成的?                                                                                                    |                         |                                                                              |                 |                              |
| *15.你是否曾经中断过学<br>业?中断时间是多久?是<br>什么原因造成的?                                                                                                    | 19.你是否有过心理咨询            |                                                                              |                 |                              |
| <ul> <li>18.你是否曾经中新过学<br/>业? 中断时间是多久? 是<br/>什么原因造成的?</li> <li>19.你是否有过心理咨询</li> </ul>                                                                                                    | (或治疗) 经历? 是因为<br>什么困扰?  | -                                                                            |                 |                              |
| *18.你是否曾经中新过学<br>业?中新时间是多久?是<br>什么原因造成的?<br>19.你是否有过心理咨询<br>(或治疗) 经历?是因为<br>什么困扰?                                                                                                    | 20.你认为你父母的教养            | 请选择                                                                          | ,               |                              |
| <ul> <li>18.你是否曾经中新过学<br/>业?中新时间是多久?是<br/>什么原因造成的?</li> <li>19.你是否有过心理咨询<br/>(或治疗)经历?是因为<br/>什么困扰?</li> <li>20.你认为你受守的教养<br/>请选择 ✓</li> </ul>                                                                                                    | 万式满于哪种类型?               |                                                                              |                 |                              |
| <ul> <li>18.你是杏普娅中職过学<br/>业?中断时间是多久?是<br/>什么原因造成的?</li> <li>19.你是杏有过心理咨询<br/>(或治疗)处历,是因为<br/>什么困扰?</li> <li>20.你认为你父母的教养<br/>方式属于哪种类型?</li> <li>講选择 ✓</li> </ul>                                                                                                    | 民联系方式                   |                                                                              |                 |                              |
| <ul> <li>18.你是否曾经中新过学业?中新时间是多久?是<br/>什么原因造成的?</li> <li>19.你是否有过心理咨询<br/>(或治疗)经历?是因为<br/>什么困扰?</li> <li>20.你认为你父母的教养<br/>方式属于哪种类型?</li> <li>请选择 ✓</li> </ul>                                                                                                    | 19 X 4 - P              |                                                                              |                 |                              |
| <ul> <li>18.你是否曾经中新过学<br/>? 中断时间是多久? 是<br/>什么原因造成的?</li> <li>19.你是否有过心理咨询<br/>(或治疗) 经历?是因为<br/>什么困扰?</li> <li>20.你认为你父母的教养<br/>方式属于哪种类型?</li> <li>講选择 ✓</li> </ul>                                                                                                    | 联系方式                    |                                                                              |                 |                              |

| xinli.acac.cn:666<br>信息未填写完整,请继 | 2示<br>续填写!               |                           |      |
|---------------------------------|--------------------------|---------------------------|------|
|                                 |                          | 逐项检查 20 道题 项, 确保不漏填!      | 确定   |
| 个人扩展信息                          |                          |                           |      |
| "1.户口所在地                        | 城市                       | ~                         |      |
| *2.家中排行                         | 大子女                      | ~                         |      |
| *3.现在住宿                         | 学校                       | ~                         |      |
|                                 | □庫静比你小                   | □慶不多年龄                    |      |
| "小你的朋友大都是                       | ○年前比 ○部層伙伴 ○間性 ○志趣相投資    | □□□                       | 上形成的 |
| *5.你在同伴交往中是主                    | LVE                      | ~                         |      |
| *6.你喜欢远择的同伴                     | □学习优秀<br>□幽默<br>□漂完 (潇洒) | □有共同兴趣<br>□可爱<br>□心灵相遇,有非 | 共同语言 |

如果出现如下提示,请点击"确定",请逐项对照界面左侧标记\*的题目序号,逐项检查, 并予以完善补充。(例如,在本例中,题项4漏填。)

三、顺利提交扩展信息后,进入以下界面。

| <ul> <li>理测评 ▼</li> <li>参与测评</li> </ul> | 您现在的位置: <b>桌面</b>                        |                                       |
|-----------------------------------------|------------------------------------------|---------------------------------------|
| 测评报告                                    | G实验员 晚上好!<br>欢迎您登录瑞格心理教育信息化管理系统<br>角色:测试 | 当前时间 <b>:</b> 2021/10/14 下午8:45:09 周四 |
|                                         | 常用功能                                     |                                       |

四、点击"心理测评",出现如下界面。点击"进入测试",依次完成四个量表的测量。

| <b>Ruige</b> 心理 | 收育化 | 言息化   | 管理系统              |           |      | 🧶 🕘  | ሳ    |
|-----------------|-----|-------|-------------------|-----------|------|------|------|
| 心理测评            | •   | 您现在的位 | 置:参与 <b>则</b> 评   |           |      |      |      |
| 参与测评            |     | 序号    | 量表名               | 类别        | 题目数量 | 答题时间 | 测试   |
| 测评报告            |     | 1     | 90项症状清单(SCL-90)   | 心理健康综合筛查  | 90   | 60分钟 | 进入测试 |
|                 |     | 2     | 大学生心理健康调查表(UPI)   | 心理健康综合筛查  | 64   | 60分钟 | 进入测试 |
|                 |     | 3     | 抑郁自评量表(SDS)       | 情绪测验      | 20   | 60分钟 | 进入测试 |
|                 |     | 4     | 家庭环境量表(FES)-第三次修订 | 家庭功能与家庭关系 | 90   | 60分钟 | 进入测试 |
|                 |     |       |                   |           |      |      |      |

心理咨询 >

## <u>注:心理测评模块下方没有可以提供测</u> <u>试的问卷时,本次测试才视为全部完成。</u> <u>并可获得综合素质测评心理测试项目加</u> <u>分。</u>

## 2022 心理普查测试流程(手机端)

在微信手机端搜索或扫码关注中澳学院心理健康教育中心微信公众号。

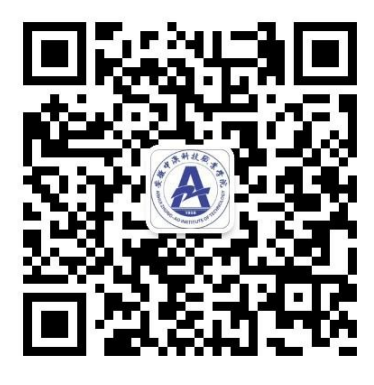

| 09:09    | 8 🔛                                              |                                                               | 🕅 (6.00 KB/s       | 4G<br>\$***8 81 |
|----------|--------------------------------------------------|---------------------------------------------------------------|--------------------|-----------------|
| <        | 中澳学院                                             | 心理健康教育中                                                       | νĽν                | L               |
|          |                                                  | 09:09                                                         |                    |                 |
| <b>A</b> | 欢迎关注!<br>1.大一新生心<br>方 " 秋季测评                     | 〕理普查请点击)<br>≖"                                                | 屏幕下                |                 |
|          | 2.如需咨询剂<br>方"咨询测译<br>屏幕上方"心<br>心仪的咨询则<br>或联系 QQ: | 预约请点击一下∬<br>፵ "--" 咨询预约<br>□理咨询 ",即可<br>□进行预约了。<br>2759343587 | 屏幕下<br>り"ーー<br>选择您 |                 |
|          |                                                  |                                                               |                    |                 |
|          |                                                  |                                                               |                    |                 |
|          |                                                  |                                                               |                    |                 |
|          |                                                  |                                                               |                    |                 |
|          |                                                  |                                                               |                    |                 |
|          |                                                  |                                                               |                    |                 |
|          |                                                  |                                                               |                    |                 |
|          | ≡中心网站                                            | ≡ 咨询测评                                                        | 秋季                 | 测评              |
|          | 1                                                |                                                               | $\equiv$           |                 |

10. 点击"秋季测评"——填写用户名和密码<u>(均为学号)</u>——点击登录。进 入瑞格心理云系统。此处可能会有提示"未注册",说明学号信息可能输入有误, 确认学号信息无误后,复制粘贴至密码处,再次登录即可。无需点击注册。

|          | 08:54 🔛 🛱                                                   | 中国移            | 3动4G ᡂ "          | <sup>。</sup> ■ 用户 | 名和密码均 |
|----------|-------------------------------------------------------------|----------------|-------------------|-------------------|-------|
|          | < 中澳学院心理健康教育中心                                              | <u> </u> × 心   |                   | 为学                | 号     |
|          | 10月3日 下午14:54                                               |                |                   | / 3 3             | Č.    |
|          | 抗疫必胜                                                        |                | 瑞格心理云             |                   |       |
|          | <b>国庆期间,个人防护不松懈</b><br>防控新型冠状病毒Prevention and control of    | new            | 用户名               |                   |       |
|          | coronavirus共渡难关人                                            |                | 密码                |                   |       |
|          | 周一 21:14                                                    |                | ☆ a b b s 抱       | <u>•一张</u>        |       |
| 点击手机界面下  |                                                             |                | 登录                |                   |       |
| 方:秋季测评—— | 世界精神卫生日」营造良好环境、共                                            | ▶注<br>助心理健     |                   | 找回密码              |       |
|          | 康<br>10.10世界精神卫生日大型精神卫生日、又利<br>健康日,由世界精神病学协会于1992年发起<br>每年的 | 亦世界心理<br>1,时间为 |                   |                   |       |
|          | () = 中心网站 = 咨询测评                                            | 秋季测评           |                   |                   |       |
|          |                                                             |                | 北京奥泰瑞格科技有限公司版权所有2 | 2012-2016         |       |

11. 登录后在弹出的页面中填写并完善个人扩展信息,所有标注"\*"的条目为必填项,其他选填,完成后点击"保存"。如下图所示:

| JOINTH                                  |               |   | 网络心理教育信息化管 |
|-----------------------------------------|---------------|---|------------|
| 请请写以下资料。有 * 标记                          | 的星必填喷         |   |            |
| *登录名                                    | 202204050301  |   |            |
| *编号                                     | 202204050301  |   |            |
| *姓名                                     | 包林海           |   |            |
| *出生日期                                   | 2004-8-5      |   |            |
| *性别!                                    | 男             |   |            |
| 民族                                      | 汉族            |   |            |
| 学历                                      | 高中            |   |            |
| 籍贯                                      | 安徽            |   |            |
| 密码提示问题                                  | 我就读的第一所学校的名称? |   |            |
| 答案                                      |               |   |            |
| /学年份                                    |               |   |            |
| *入学年份                                   | 请选择           |   |            |
| 基本信息                                    |               |   |            |
| 政治面貌                                    | 诵选择           | • |            |
| 身份证号                                    |               |   |            |
|                                         |               |   |            |
|                                         |               |   |            |
| 住址                                      |               |   |            |
|                                         |               |   |            |
| 100000000000000000000000000000000000000 |               |   |            |
| 电子邮件                                    |               |   |            |
| 联系电话                                    |               |   |            |
|                                         |               |   |            |
|                                         |               |   |            |
| 香注                                      |               |   |            |
|                                         |               |   |            |

个人扩展信息

| *1.户口所在地                              | 请选择                                      |                                                                                                    | •                    |
|---------------------------------------|------------------------------------------|----------------------------------------------------------------------------------------------------|----------------------|
| *2.家中排行                               | 请选择                                      |                                                                                                    | •                    |
| *3.现在住宿                               | 请选择                                      |                                                                                                    | •                    |
|                                       | □ 年龄比你<br>小                              | □差不多年                                                                                                    | = 69                 |
| · · · · · · · · · · · · · · · · · · · | □ 年龄比你<br>大                              | ■自己的亲                                                                                                    | 版朋友                  |
| *4.你的朋友大都是                            | 第二十四十四十四十四十四十四十四十四十四十四十四十四十四十四十四十四十四十四十四 | 國國学                                                                                                    |                      |
|                                       | 同性                                       | 回异性                                                                                                    |                      |
|                                       | □ 志建相投<br>者                              | 相处时间<br>友                                                                                                    | 1长,习惯上形成的朋           |
| *5.你在同伴交往中是主导<br>者                    | 请选择                                      |                                                                                                    | ۲                    |
|                                       | ■学习优秀                                    | □<br><del>1</del><br><del>1</del><br><del>1</del><br><del>1</del><br><del>1</del><br><del>1</del><br><del>1</del><br><del>1</del> | は同兴趣                 |
|                                       | 回幽默                                      | 🗐 ej 1                                                                                                    | ŧ                    |
| *6.你喜欢选择的同伴                           | □漂亮 (潇洒)                                 | ) 🗐心豆                                                                                                    | <b>尼相通,有共同语言</b>     |
|                                       | ■有主见                                     | 🔲 of i                                                                                                    | ŧ                    |
|                                       | □强干,有魄                                   | カ                                                                                                    |                      |
|                                       | □不适应新的:<br>境                             | 学习环                                                                                                    | 努力不够                 |
|                                       | 一教师水平低                                   | 6                                                                                                    | 学习方法不好               |
| *7.你学习上的困难主要来<br>源于                   | 圆马虎,不够                                   | 认真 人                                                                                                    | 记忆力或能力逊于他            |
|                                       | □基础比较差                                   | 8                                                                                                    | 心情不好,不想学             |
|                                       | 意志力不够                                    | 登强 🗐                                                                                                    | 人际关系差                |
|                                       | □ 我觉得我的<br>学好                            | 功课没有同                                                                                                    | ■家长不満意我的<br>学习情况     |
| *8.你认为在下列问题中,                         | ■教师对我存在<br>习、纪律任何一                       | 在不満(学<br>一个均可)                                                                                                    | 我担心同学瞧不<br>起我或我的家庭   |
| 抑發性哪些                                 | 我担心交不<br>友                               | 到知心的朋                                                                                                    | 我烦恼父母不让<br>我交很多喜欢的朋友 |
|                                       | 别人对自己                                    | 评价不好                                                                                                    |                      |

| *9. 与父亲关系                                                                                                    | 请选择                                                        |               |
|----------------------------------------------------------------------------------------------------|------------------------------------------------------------|---------------|
| *10 公亲文化程度                                                                                                    | 请选择                                                        |               |
| 11. 公东文化性度                                                                                                    | 清洁:                                                        |               |
|                                                                                                    | HF X217                                                    |               |
| *12.与母亲天赦                                                                                                    | 1413 <u>2</u> 4#                                           | •             |
| *13.母亲文化程度                                                                                                    | 请选择                                                        | v             |
| *14.母亲工作性质                                                                                                    | 请选择                                                        | •             |
| *15.你的家庭经济情况在<br>当地属于                                                                                              | 请选择                                                        | •             |
| *16.你的成长过程中是否<br>有留守经历?                                                                                            | 请选择                                                        | •             |
| 17 上述问题回答"是"的声                                                                                                    | <b>□</b> <sub>1-3</sub> ÿ                                  | <b>□</b> 4-6岁 |
| 学请继续完成以下问题:                                                                                                    | ■7-12岁                                                     | ■13-15岁       |
| 你的留守年龄段为                                                                                                    | 回16-18岁                                                    |               |
| 业?中断时间是多久?是<br>什么原因造成的?                                                                                            |                                                            |               |
|                                                                                                    |                                                            |               |
| 19.你是否有过心理咨询<br>(或治疗) 经历? 易因为                                                                                      |                                                            |               |
| 19.你是否有过心理咨询<br>(或治疗)经历?是因为<br>什么困扰?                                                                               |                                                            |               |
| <ol> <li>19.你是否有过心理咨询<br/>(或治疗)经历?是因为<br/>什么困扰?</li> <li>20.你认为你父母的教养方<br/>式属于哪种类型?</li> </ol>                     | 请选择                                                        |               |
| 19.你是否有过心理咨询<br>(或治疗) 经历? 是因为<br>什么困扰?<br>20.你认为你父母的教养方<br>式属于哪种类型?<br>家长联系方式                                      | 请选择                                                        |               |
| 19.你是否有过心理咨询<br>(或治疗)经历?是因为<br>什么困扰?<br>20.你认为你父母的教养方<br>式属于哪种类型?<br>家长联系方式<br>联系方式                                | 请选择                                                        |               |
| 19.你是否有过心理咨询<br>(或治疗)经历?是因为<br>什么困扰?<br>20.你认为你父母的教养方<br>式属于哪种类型?<br>家长联系方式<br>联系方式                                | 请选择                                                        | •             |
| 19.你是否有过心理咨询<br>(或治疗)经历?是因为<br>什么困扰?<br>20.你认为你父母的教养方<br>式属于哪种类型?<br>家长联系方式<br>联系方式<br>机构信息                        | 请选择<br>安徽中演科技职业学院                                          |               |
| 19.你是否有过心理咨询<br>(或治疗)经历?是因为<br>什么困扰?<br>20.你认为你父母的教养方<br>式属于哪种类型?<br>家长联系方式<br>联系方式<br>机构信息<br>- 学校<br>- 院系        | <b>请选择</b><br>安徽中演科技职业学院<br>信息工程与艺术设计系                     |               |
| 19.你是否有过心理咨询<br>(或治疗) 经历? 是因为<br>什么困扰?<br>20.你认为你父母的教养方<br>式属于哪种类型?<br>家长联系方式<br>联系方式<br>机构信息<br>•学校<br>•院系<br>•专业 | 请选择<br>安徽中演科技职业学院<br>信息工程与艺术设计系<br>室内艺术设计                  |               |
| 19.你是否有过心理咨询<br>(或治疗)经历? 是因为<br>什么困扰?<br>20.你认为你父母的教养方<br>式属于哪种类型?<br>家长联系方式<br>联系方式<br>机构信息<br>•学校<br>•院系<br>•专业  | 请选择<br>安徽中演科技职业学院<br>信息工程与艺术设计系<br>室内艺术设计<br>2022级室内艺术设计3班 | •             |

12.点击<u>"心理测评"</u>,出现测评列表,共有四个量表,点击第一个 量表名称,阅读该量表测评指导语,点击<u>"进入测试"</u>即可进入测试。

| *』で<br>× 首页<br>瑞格/                                                                                      | 955 1 1 2 5 5 1 2 5 5 1 2 5 5 1 2 5 5 1 2 5 5 5 5                                 | Χ                                   |    | 瑞格心理教育        | 信息化管理                                                                                                    | 系统                           |                                                  | •••                           |
|----------------------------------------------------------------------------------------------------|-----------------------------------------------------------------------------------|-------------------------------------|----|---------------|----------------------------------------------------------------------------------------------------|------------------------------|--------------------------------------------------|-------------------------------|
|                                                                                                    |                                                                                   | R <b>UİGE</b> 心理都<br><sub>心理都</sub> | 創  |               |                                                                                                    | <b>₽</b> 0                   | Ů                                                |                               |
| 文章精选<br>5.个人资料<br>日本。(2000年1月19日<br>建文)(2000年1月19日<br>地位王宰福的感<br>面):一点击"外<br>题:"面":一点击"外<br>题:"面":"点击", | ▲填写完成<br>挑转到该页<br>数<br>心理测评?<br>:: 改变思维方式<br>:::::::::::::::::::::::::::::::::::: | 参与测算<br>测序报告                        |    |               | 类則           心理健康综合原直           心理健康综合原直           心理健康综合原直           心理健康综合原直           原葉規則           集業規則           家庭以後与家庭关系 | UBRE<br>90<br>54<br>20<br>80 | 동료비티       62分钟       60分钟       60分钟       60分钟 | ar<br>Araks<br>Araks<br>Araks |
| 御用颜色、优悦:<br>2017年3月1日を入却<br>2017年3月1日を入却                                                                |                                                                                   | 6.出现<br>成四套                         | 四向 | 套问卷,分别<br> 卷。 | 点击 "进入                                                                                                    | 测试"                          | ,依                                               | 次完                            |

(1) 点击 90 项症状清单量表右侧的"进入测试",根据界面提示,

| 46       | atl 📚                                                                                                    | 95% 📖 5:36                                         |
|----------|----------------------------------------------------------------------------------------------------|----------------------------------------------------|
| $\times$ | 心理测评                                                                                                    |                                                    |
| -        | 测试介绍                                                                                                    |                                                    |
|          |                                                                                                    |                                                    |
|          | 90项症状清单(SCL-90)                                                                                                    |                                                    |
|          | 类型:心理健康综合筛查<br>题数:90题 时间:无                                                                                                    |                                                    |
|          | 以下列出了有些人可能会有的问题<br>细阅读每一条,然后根据最近一星<br>下述情况影响你的实际感觉,在派<br>五个选项中选择适合你的选项,着<br>可能与你不符或你从未思考过,如<br>情况请选出一个你个人倾向性的智<br>测验适用对象为16岁以上的成人。<br>合于躁狂症和精神分裂症。 | 回,请仔<br>副期以内<br>则试题的<br>可些题目<br>口有这种<br>答案。本<br>不适 |
|          |                                                                                                    |                                                    |
|          |                                                                                                    |                                                    |
|          | 7.阅读该项测评的                                                                                                    | 目相                                                 |
|          | 导语,并点击"开                                                                                                    | 始测                                                 |
|          | 试",进入测试环                                                                                                    | 节。                                                 |

(2)点击大学生心理健康调查表(UPI)右侧的"进入测试",根据 界面提示,点击"开始测试"。

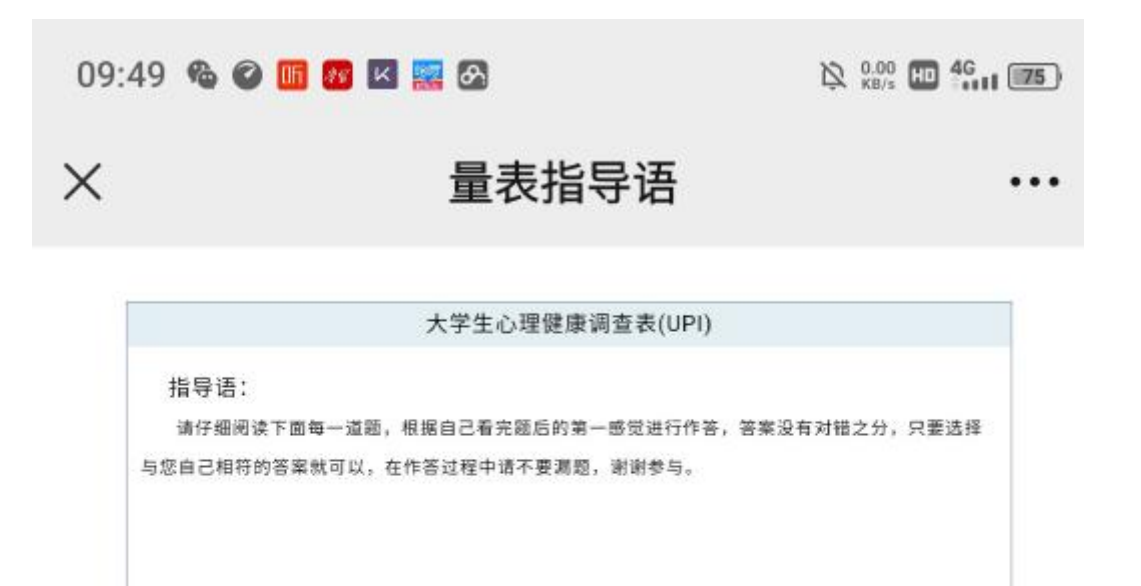

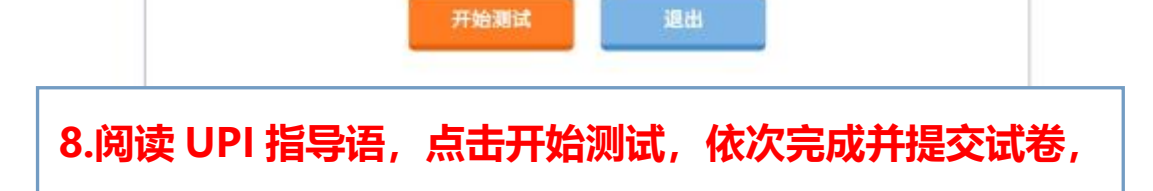

## 大学生心理健康调查表(UPI)

|                         | 工具作                   |
|-------------------------|-----------------------|
| ● A.是                   | 姓名: 汪祝华               |
| <ul> <li>B.否</li> </ul> | 年前: 0岁                |
|                         | 性别:女                  |
|                         | <b>答卷时间: 1.0.0</b>    |
|                         | 剩余时间:0.59.56          |
|                         | 已用时间: 0:0:4           |
|                         | 答题进度: 0/64            |
|                         | 上一题 下一题               |
|                         | Concernant Concernant |

(3)点击抑郁自评量表(SDS)右侧的"进入测试",根据界面提示,点击"开始测试"。

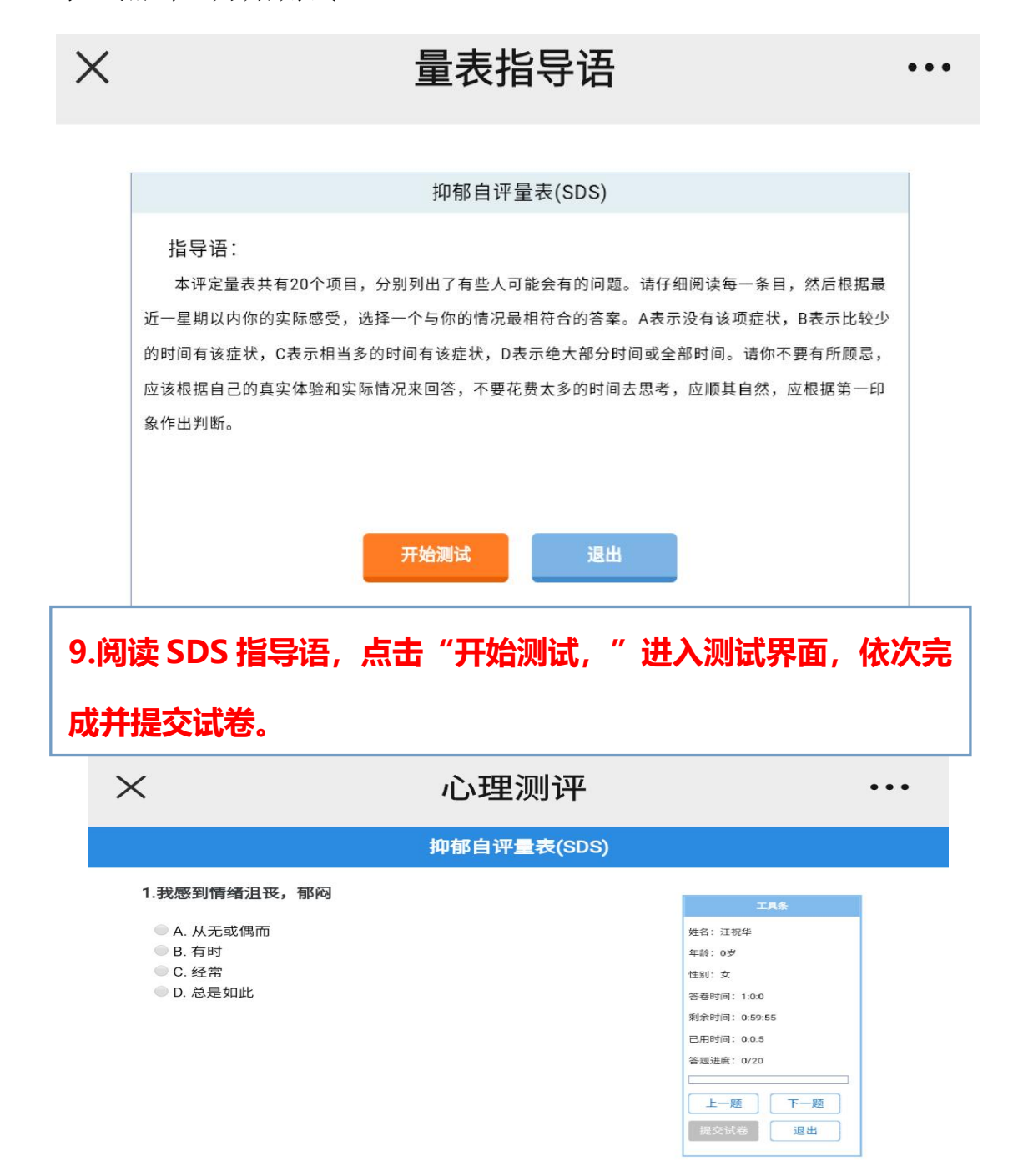

(4) 点击抑郁自评量表(SDS) 右侧的"进入测试",根据界面提示,点击"开始测试"。

| $\times$                                     | 量表指导语                                               | •••                                   |  |
|----------------------------------------------|-----------------------------------------------------|---------------------------------------|--|
|                                              |                                                     |                                       |  |
| 家庭环境量表(FES)-第三次修订                            |                                                     |                                       |  |
|                                              | 指导语:<br>该问卷用于了解您对您的家庭的看法。请您确定以下问题是否符合你家里的实际情况,如果您认为 |                                       |  |
|                                              |                                                     |                                       |  |
|                                              | 某一问题符合您家庭的实际情况请答"是",如不符合或基本上不符合,请答"否"。如果难以判断是否符     |                                       |  |
|                                              | 合,您应该按多数家庭成员的表现或者经常出现的情况作答。如果仍无法确定,就按自己的估计回答。       |                                       |  |
|                                              | 请务必回答每一个问题。有些问句带有"★",表示此句有否定的含义,请注意正确理解句子内容。记       |                                       |  |
|                                              | 住,该问卷所说的"家庭"是指与您共同食宿的小家庭。在回答问卷时不要推测别人对您的家庭的看法,      |                                       |  |
|                                              | 请一定按实际情况回答。                                         |                                       |  |
|                                              |                                                     |                                       |  |
|                                              |                                                     |                                       |  |
|                                              | 开始测试 退出                                             |                                       |  |
|                                              |                                                     |                                       |  |
|                                              |                                                     |                                       |  |
|                                              |                                                     |                                       |  |
| 10.阅读 FES 指导语,点击"开始测试,"进入测试界面,依次完<br>成并提交试卷。 |                                                     |                                       |  |
| $\times$                                     | 心理测评                                                | •••                                   |  |
| 家庭环境量表(FES)-第三次修订                            |                                                     |                                       |  |
| 1.我们家庭成员都总是互相给予最大的帮助和支持。                     |                                                     |                                       |  |
|                                              |                                                     | 工具条                                   |  |
|                                              | A.走<br>B.否                                          | 姓名: 注祝华<br>年龄: 0岁                     |  |
|                                              |                                                     | 性别:女                                  |  |
|                                              |                                                     | 答卷时间: 1:0:0                           |  |
|                                              |                                                     | 剩余时间: 0:59:56<br>已用时间: 0:0:4          |  |
|                                              |                                                     | 答题进度: 0/90                            |  |
|                                              |                                                     |                                       |  |
|                                              |                                                     | 三 三 三 三 三 三 三 三 三 三 三 三 三 三 三 三 三 三 三 |  |
|                                              |                                                     | 提交试卷 退出                               |  |

最后一步:重新登录测试系统,点击心理测评,没有可供测试的问卷, 说明全部问卷提交成功。